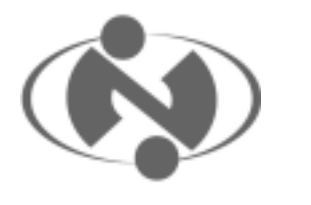

# 國立臺灣大學

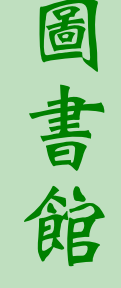

### ■最新消息

使用資料庫及電子期刊可設自動 組態/COMPENDEX PLUS 資料庫 使用注意事項/請勿以自動下載軟 體使用 SDOS 系統

#### ■館務報導

發揮停車公德心 維護校園環境品 質/使用置物櫃 僅收十元硬幣/請 勿將已淋濕之雨具帶入圖書館/圖 書館學科館員一覽表

#### ■圖書館利用

e 路逍遙遊-中文搜尋引擎簡介 (下)/JSTOR 過期期刊全文資料庫

#### **FAQ**

請問想收聽音樂椰子,使用端需要 安裝特殊的播放軟體嗎?/請問音 樂椰子的音樂可以下載嗎?/請問我 們可以在音樂椰子裡直接點選音 樂來收聽嗎?/請問這本書為什麼 取消訂購呢?

■91年3月視聽節目表

National Taiwan University Library Newsletter no.22

館訊

新 22 期 民國 91 年 2 月 15 日

【最新消息】

## 使用資料庫及電子期刊可設自動 組態

- 透過計中的協助,即日起在台大校園網域內(IP 為140.112.\*.\*)使用資料庫及電子期刊,可設自動 組態(http://proxy.ntu.edu.tw/pac/ntu.pac),但請勿 勾選代理伺服器(proxy)。如此一來,使用者可依 個人習慣選擇設或不設自動組態,不再需要因使用 本館資料庫與電子期刊而更動區域網路的設定。
- 因「中華民國期刊論文索引影像系統」會因 IP 範 圍不同而有不同的使用權限,如欲使用此資料庫, 請勿設定自動組態及代理伺服器。
- 3. 設定自動組態之步驟
  - (1) IE 瀏覽器:工具 Internet 選項 連線
     區域網路設定 勾選「使用自動組態」,並
     鍵入網址: http://proxy.ntu.edu.tw/pac/ntu.pac。
  - (2) Netscape 瀏覽器:編輯(edit) 功能設定 (preference) 進階(advance) 代理伺 服器(proxies) 勾選自動組態(automatic proxy),並鍵入網址:

http://proxy.ntu.edu.tw/pac/ntu.pac。

如有任何問題與建議,歡迎與圖書館推廣服務

組聯絡,校內分機 2268,或電子郵件 tul@ccms.ntu.edu.tw。

(推廣服務組組員 李嫣紅)

### COMPENDEX PLUS 資料庫使

### 用注意事項

本校圖書館參與國科會科資中心 CONCERT EI 聯盟,以往使用全國科技資訊網 路(STICNET)的 COMPENDEX PLUS 皆不 收費,但自今年起必須由圖書館付費。

請使用 COMPENDEX PLUS 的讀者透過 Ei Engineering Village 2 連線使用 COMPENDEX 資料庫。資料庫內容均相同, 且為線上版,每日更新。由本館首頁 (http://www.lib.ntu.edu.tw)下之【資料庫檢索】 項下,點選【Ei Engineering Village 2】進入。

全國科技資訊網路(STICNET)除提供國 外資料庫查詢,另有國內資料庫供讀者免費使 用,且不需輸入密碼帳號,請大家多多利用。 若有任何問題,請洽圖書館推廣服務組,校內 分機 2268,或電子郵件 tul@ccms.ntu.edu.tw。

## 請 勿 以 自 動 下 載 軟 體 使 用 SDOS 系統

國科會科學技術中心國外資源組來函告 知,由最近 SDOS 系統(Elsevier 電子期刊) 的使用記錄中發現,臺灣地區使用者透過 DA、FlashGet、GetRight、NetAnts、 RealDownload、Teleport Pro及 contype 等檔案 下載工具(download tools)連線使用 SDOS 的比例偏高,此舉除影響 SDOS 系統整體的運 作效率、他人的使用權益及使用統計外,也易 流於不正當大量下載。為防止此弊端,Elsevier Science 公司將於 SDOS 系統中設定,遇上述 工具之連線使用,系統將自動終止該連線服 務。為維護本校師生使用資料庫及電子期刊的 權益,謹請避免以自動下載軟體使用 SDOS 等 電子期刊全文資料庫,謝謝您的配合。

(推廣服務組 提供)

### 【館務報導】

### 發揮停車公德心

### 維護校園環境品質

違規停放腳踏車,不僅影響校園景觀,也 妨礙人員、車輛通行。圖書館、活動中心和農 藝館之間已設置許多腳踏車停車架,敬請車主 們發揮公德心,多走幾步路,把腳踏車停放在 腳踏車架內,共同維持環境的整齊美觀,以及 行走空間的暢通。

(行政組組長 高鵬)

### 使用置物櫃 僅收 元硬幣

本館置物櫃係供讀者當日存放背包或個 人物品,敬請注意下列事項:

- 本置物櫃僅收取十元硬幣,無法使用其他 種類的硬幣。如自行投入十元以外的硬 幣,恕不辦理退款事宜。
- 2. 請勿隔夜使用。
- 3. 請把貴重財物隨身攜帶。

其他使用細節,請參考置物櫃區公告之各項辦 法或說明。

(行政組組長 高鵬)

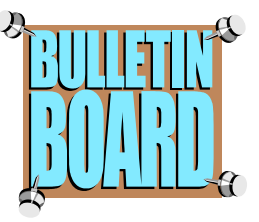

## 請勿將淋濕之雨具帶入圖書館

圖書館內的圖書資料與地毯必須維持一 定之乾燥程度,所以在大門口外的左右兩側皆 設置雨傘櫃,供讀者擺放已經淋濕的雨具(雨 傘、雨衣等)。為了防止拿錯雨傘或忘記擺放 位置的情形發生,您可利用雨傘櫃上的標籤, 註記適當的記號(如姓名等等),然後黏貼在傘 柄上,即能避免不必要的疏忽。

(行政組組長 高鵬)

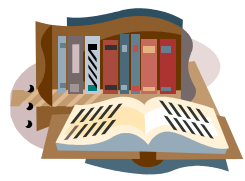

## 圖書館學科館員一覽表

| 責任系所名稱      | 館員姓名  | 連絡電話                  | Email                     |
|-------------|-------|-----------------------|---------------------------|
| 圖資、視聽教育館    | 田民民   | 23630231 轉 2402 轉 202 | tammyt@ccms.ntu.edu.tw    |
| 中文、日文       | 劉雅姿   | 23630231 轉 3272 轉 309 | ytliu@ms.cc.ntu.edu.tw    |
| 外文、音樂、戲劇    | 林鳳儀   | 23630231 轉 2402 轉 201 | fengilin@ms.cc.ntu.edu.tw |
| 人類、歷史、語言    | 劉雅姿代理 | 23630231 轉 3272 轉 309 | ytliu@ms.cc.ntu.edu.tw    |
| 藝術、會計、國企    | 蔡淑玲   | 23630231 轉 2297 轉 204 | cssltsai@ccms.ntu.edu.tw  |
| 社會、新聞、國發    | 張嘉彬   | 23630231 轉 2297 轉 205 | leonbin@ms.cc.ntu.edu.tw  |
| 財金、資管、管院    | 陳建翰   | 23630231 轉 2297 轉 203 | stgcch@ms.cc.ntu.edu.tw   |
| 工管、哲學、商研    | 張素禎   | 23630231 轉 2620 輚 318 | scchang@ms.cc.ntu.edu.tw  |
| 地質、大氣、海研    | 郭美玲   | 23630231 轉 2052 轉 408 | kuoml@ccms.ntu.edu.tw     |
| 心理、地理、生化    | 吳淑姿   | 23630231 轉 2052 轉 407 | shutzu@ccms.ntu.edu.tw    |
| 動物、植物、漁科    | 宋志華   | 23630231 轉 2053 轉 405 | chihua@ms.cc.ntu.edu.tw   |
| 電機、光電、電信    | 王禧    | 23630231 轉 2622 轉 401 | haywong@ms.cc.ntu.edu.tw  |
| 機械、應力、水工、醫工 | 郭碧芬   | 23630231 轉 2622 轉 402 | k3677527@ccms.ntu.edu.tw  |
| 材工、資工、環工    | 王秀卿   | 23630231 轉 2623 轉 312 | r5126004@ms.cc.ntu.edu.tw |
| 土木、城鄉、工工    | 劉京玫   | 23630231 轉 3272 轉 321 | cmliu@ms.cc.ntu.edu.tw    |
| 化工、造船、工院    | 黃敏慧   | 23630231 轉 3272 轉 320 | alevin@ms.cc.ntu.edu.tw   |
| 園藝、農藝、生統    | 陳鳳如   | 23630231 轉 3163 轉 316 | feng@ccms.ntu.edu.tw      |
| 畜產、獸醫、農院    | 宋志華代理 | 23630231 轉 2053 轉 405 | chihua@ms.cc.ntu.edu.tw   |
| 農經、農推、生物機電  | 何燦君   | 23630231 轉 3163 轉 317 | jiun@ms.cc.ntu.edu.tw     |
| 森林、植病、昆蟲    | 劉應琳   | 23630231 轉 2623 轉 313 | elynnliu@ms.cc.ntu.edu.tw |
| 農化、食科、生工    | 孫春燕   | 23630231 轉 2623 轉 314 | yansun@ms.cc.ntu.edu.tw   |
| 醫學院及公衛學院    | 楊雅勛   | 2312-3456 轉 8141      | martika@ha.mc.ntu.edu.tw  |
| 法律學院、政治系    | 陳秀鳳   | 2351-9641 轉 328       | fong@ms.cc.ntu.edu.tw     |
| 經濟系         | 李百珣   | 2351-9641 轉 278       | leebhle@ms.cc.ntu.edu.tw  |

## e 路逍遙遊—中文搜尋引擎簡介(下)

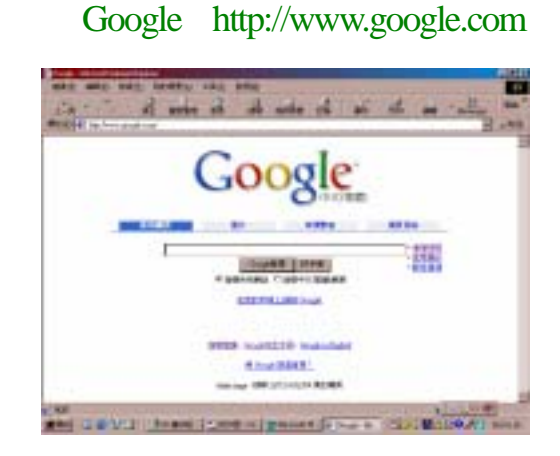

### 圖三 Google 首頁 (90.12.24)

Google 首頁如圖三所示。Google 可用於 查詢所有網頁、圖片或新聞群組等,由於 其屬於中西文皆可查詢之搜尋引擎,因此 在檢索時,可以將之限制在只搜尋中文 (繁體)網頁或是搜尋所有網站。此外, 在 Google 首頁上有一個使用偏好選項,可 隨個人喜好設定介面語言、查詢語言、查 看結果及結果視窗等。

### 檢索方式

目前 Google 共提供三種檢索方式:

- 簡易查詢:直接輸入查詢之關鍵字, 這是最簡單之查詢方式。
- 進階搜尋:可限制網頁中查詢字詞之 方式、語言、日期、字詞位置、網站 域名及檢索結果每頁出現筆數等。
- 網頁目錄:直接點選 Google 首頁中之 網頁目錄選項即可進入。其以內容來 分類網頁,目前共分成藝術、商業、 電腦、健康等 16 個類別。此外,Google 將每個主題之重要網頁列在最前面, 以標示表示是網友們認為值得一看的 網頁。

### 檢索功能

目前系統所提供之檢索功能說明如下:

- 系統支援布林邏輯中之 AND 及 NOT 功能,而 OR 功能則不提供。AND 功 能是以空格來表示,而 NOT 功能則以
   (減號)表示。
- 查詢專有名詞時,可為專有名詞加上 雙引號。例如: "人間四月天"。此 外,還可以用一些標點符號來連接文 字,包括『-』『\』『+』『,』、 『=』及『'』。例如:mother-in-law, 雖然沒加雙引號,但 Google 也會把這 三個字當成一個字查。
- 有一些字後面加冒號,代表 Google 一 些特殊功能。例如: "link:<網址>", 可以找出所有連結到這網址的網頁;
   "site:",用來指定查詢的網路性質。
- 四、Openfind (http://www.openfind.com)

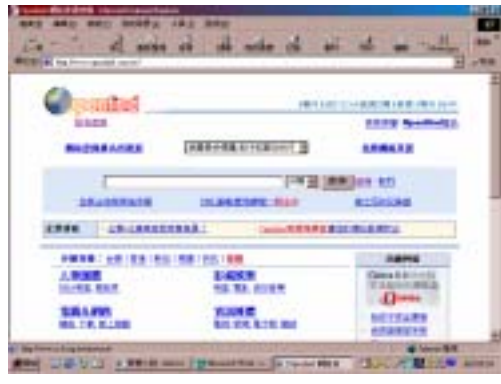

圖四 Openfind 首頁 (90.12.24)

Openfind 首頁如圖四所示。Openfind 於 1998 年 1 月正式創立,同樣是由中正大學 資工所吳昇教授的 GAIS 團隊所發展。目 前 Openfind 可以搜尋網頁、網址、BBS、 新聞、圖片、音樂、軟體及文件等。

### 檢索方式

目前 Openfind 共提供兩種檢索方式:

- 關鍵字查詢:在查詢欄中打進要查詢 的關鍵字,此為最簡單的查詢方式。
- 網頁目錄分類瀏覽: Openfind 依知識 概念的原則將收錄的網站加以分類, 目前共有人物團體、電腦&網路、日 常生活、醫藥保健等 16 個類別。

此外, Openfind 亦以瀏覽方式提供熱門 查詢排行榜, 係根據使用者實際的查詢狀 況, 刪除過濾掉色情不當的字串, 最後依 照查詢次數的多寡所列出的熱門關鍵 字, 並且每週更新。由 Openfind 頻道 熱 門主題 熱門查詢排行榜進入即可。

### 檢索功能

目前系統所提供之檢索功能說明如下:

- 1.布林邏輯 AND、OR 及 NOT:在 Openfind中布林邏輯的表示方法與GAIS 相同,AND功能是以 & 表示;OR 功能 是以 | 表示;NOT 功能是以 ! 表示。 此外,亦可進行布林綜合查詢。諸如: 想到澎湖或蘭嶼潛水,但是上次才去過 緣島,所以暫且不考慮再去綠島。此時 只要輸入「(澎湖 | 蘭嶼) & 行程 & ! 緣島」,便可以輕易地找出所有介紹澎湖 或蘭嶼而沒有夾雜綠島的行程資訊。
- 2.片語查詢功能:所謂片語查詢是將兩個 或兩個以上的關鍵字以空白鍵串連組合 而成的查詢指令。使用片語查詢法時, 需在關鍵字與關鍵字之間以空格(按空 白鍵)隔開,Openfind 會以這些關鍵字 為必要條件,找出這些關鍵字出現的距 離在鄰近範圍內的資料。
- 3.逗號分割查詢功能:逗號分割查詢法是
   利用半形逗號將各個關鍵字分開的查詢
   指令。查詢時, Openfind 會根據各關鍵

字出現的次數以及出現位置的重要性加 總計分,最後依照分數的高低排列查詢 的結果,盡可能地找出最佳的結果。

- 4.加減號查詢功能:加減號查詢法是在關 鍵字前以半形加號 + 或半形減號 -來做查詢的限定,以求得更精確的結 果。加號 + 表示 must be,亦即當在關 鍵字之前加上 + 時,就表示這個關鍵 字是重要而不能被忽略的,而且必須一 模一樣;而減號 - 表示 must not,亦即 在關鍵字之前加上 - ,表示網頁的內 容中絕對不能有這個關鍵字串。諸如: 當您想找出「文學」方面的相關資料, 但是不要找出「天文學」的結果時,可 以使用「文學 - 天文學」的查詢指令, 就可以將含有「天文學」這個字串的網 頁過濾掉。
- 5.查 詢 最 佳 化 功 能 : 查 詢 最 佳 化 是 Openfind 的智慧型查詢功能。對於所查 詢的關鍵字, Openfind 會找出同義的關 鍵字一併做查詢。諸如:想找台大的資 訊時,以「台大」作為搜尋的關鍵字, Openfind 會自動做最佳化查詢,將內容 含有台大、臺大、台灣大學、臺灣大學 這些關鍵字的網頁都找出來。如果不需 要 Openfind 啟動查詢最佳化,可以點選 提示欄的「不要查詢最佳化」。
- 6.模糊比對功能:在使用太長的字串當關 鍵字或是以自然語言來查詢,搜尋到的 資料只有寥寥數筆時,可以選擇模糊比 對的模式查詢,藉著放寬查詢的條件以 找更多資料。不過,基於先天上的模糊 特性,難免出現與預期資料不吻合的情 形。因此,如果想找出真正符合的文章, 建議利用「關鍵字查詢法」、「布林運算 式查詢法」、「片語查詢法」、「逗號分割 查詢法」、「加減號查詢法」來滿足需求。

(閱覽組人社股組員 張嘉彬)

### JSTOR 過期期刊全文資料庫

- 一、系統簡介 JSTOR 是專門收錄過期學術性期 刊,以建立完整的全文電子資料庫的 組織。目前提供三種過期期刊全文資 料庫,其中 Arts & Sciences I Collection 及 Arts & Sciences II Collection,分別收錄人文社會學科領 域 117 種及 22 種學術性期刊之全 文;General Science Collection,收錄 一般科學性主題共7種學術性期刊之 全文資料。
- 二、收錄年限

每種期刊之收錄年限不同,視其起迄 卷期而定,從各期刊之第一卷期開 始,以收錄各期刊完整之卷期為目 標,惟最近2至5年間出版之卷期不 收錄。

三、連線方式

由本館首頁

(http://www.lib.ntu.edu.tw),點選【資料 庫檢索】,點選【JSTOR】。限台大校 內使用(IP為140.112.x.x),可設自動 組態(http://proxy.ntu.edu.tw/pac/ntu.pac), 但請勿勾選代理伺服器(proxy)。

- 四、使用方法
- 瀏覽功能
   先按學科分類,其下依字母順序列出 期刊,點選期刊名則列出各卷期目 次,每篇文章可查看書目及全文。
- 2. 查詢功能,有兩種檢索方式:
  - (1) Basic Search

可查詢 full-text、 author、 title、 abstracts四種欄位, 需限定某個學

科種類或特定期刊,並可限制文 章型式或出版日期。檢索字彙單 複數的變化以 " + "表示,例如: cat +,可檢索到 cat 和 cats。

(2) Advanced Search 為進階檢索,同樣需限定某個學 科種類或特定期刊,並可限制文 章型式或出版日期。查詢時,所 有檢索關鍵字都必須標以雙引 號,且可以 "/" 加上欄位名稱界 定檢索欄位。 例:"liberty" and "Patrick Henry" /

author,表示全文檢索liberty並限定 作者為Patrick Henry。

- \* 注意事項:
  - (1)如檢索結果超過200篇文章,系 統會出現縮小檢索範圍以節省 查詢時間的提示,但仍可繼續檢 視檢索結果。
  - (2)閱讀全文時,螢幕上方會列出所 有出現檢索詞彙的頁碼,可直接 點選進入,但如果出現的頁數超 過63頁則無法顯示。

3. 列印及儲存

在文章後有列印與儲存的功能選項, 都是透過 Adobe Acrobate Reader 軟體 列印與儲存。另外可依個人需要按照 系統的指示,安裝 JPRINT 列印軟體及 PostScript 儲存格式。

(推廣服務組組員 董小菁)

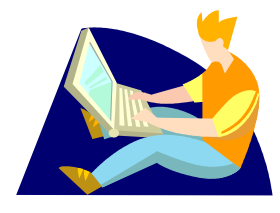

[FAQ]

- Q:請問想收聽音樂椰子,使用 端需要安裝特殊的播放軟體 嗎?
- A:當您點選『西方音樂盒』。『東方音樂 盒』或『私房音樂盒』之後,程式會 直接呼叫 windows 內建的聲音播放軟 體 mediaplayer,讀者無須另行安裝特 殊的播放軟體。有時因為音樂椰子主 機或網路塞車的問題,傳送聲音檔的 時間會稍微久一點,讀者請耐心等候 一下。

(視聽服務組編審 張安明)

### Q:請問音樂椰子的音樂可以下 載嗎?

A:為了尊重著作權,音樂椰子的所有音樂只能線上收聽,不提供下載。但是我們都會註記詳細的演出資料,歡迎有興趣的讀者至圖書館多媒體中心尋覓相關的音樂,或自行至市面上購買。

(視聽服務組編審 張安明)

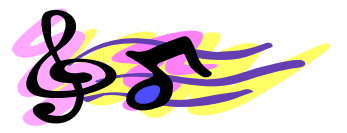

### Q:請問我們可以在音樂椰子裡 直接點選音樂來收聽嗎?

 A:當初音樂椰子的設計宗旨是實驗性的 線上音樂『廣播電台』,因此完全仿效
 一般的廣播電台節目播出方式來撰寫
 程式,所以未提供讀者點選音樂的功
 能。我們希望提供讀者一個台大人專

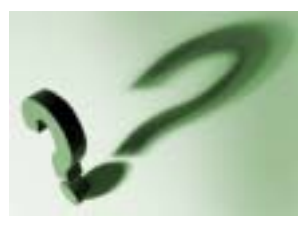

屬的線上音樂環境,來陪伴大家工 作、讀書、研究,或消磨時間。只要 點選『西方音樂盒』、『東方音樂盒』 或『私房音樂盒』、美妙的音樂就會流 洩而出,不用一曲一曲的點選收聽。 但是也考慮到讀者中途離開後,下次 上網能往下接續收聽;或者想一聽再 聽喜歡的音樂,音樂椰子也設計有前 進、暫停、後退鍵等功能,又比一般 的音樂電台更方便收聽。

(視聽服務組編審 張安明)

## Q:請問這本書為什麼取消訂購 呢?

A:當讀者查詢本館館藏目錄,若發現下 方狀態欄顯示「取消訂單」,那麼可能 的原因包括:1、複本;2、絕版;3、 已售完無庫存;4、尚未出版;5、採 購單位取消訂單;6、書目資訊有誤; 7、出版商倒閉等其它因素。

針對這些情況,採購館員記載細節於 「書商附註」項,但館藏採購紀錄由 系統設定代碼統一顯示「取消訂單」。 讀者如想知道取消訂單的詳細理由, 歡迎洽詢本館採訪組,校內分機 2271。

(採訪組提供)

視聽節目表

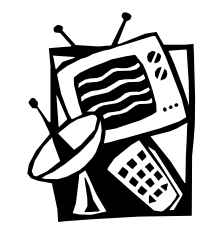

總圖書館四樓多媒體服務中心三月份自播頻道節目預告,歡迎您前往觀賞聆聽。

|           | 【頻道 38:台大知識頻道】                  | 【頻道 39:台大藝文頻道】 |
|-----------|---------------------------------|----------------|
| 三月        | 主題:世紀女性,台灣第一                    | 主題:福爾摩沙的女兒     |
| 3/4~3/10  | 台灣第一位女畫家—陳進<br>台灣第一位女醫師—蔡阿信     | 海上女騎士          |
| 3/11~3/17 | 台灣第一位女省轄市長—許世賢<br>台灣第一位女革命家—謝雪紅 | 包子老師來了         |
| 3/18~3/24 | 台灣第一位女詩人—陳秀喜<br>台灣第一位女記者—楊千鶴    | 女牛仔            |
| 3/25~3/31 | 台灣第一位女指揮家—郭美貞<br>台灣第一位女地質學家—王執明 | 工業女兵最前線        |

### 一、有線電視播放服務

二、音樂頻道播送服務(音樂同時於網路播放,歡迎至 http://cv.lib.ntu.edu.tw/guide 聆賞)

| 播放日期 | 【音樂頻道一、西方音樂專輯】  | 【音樂頻道二、東方音樂專輯】 |
|------|-----------------|----------------|
| 三月   | 主題:二十世紀的貝多芬西貝流士 | 主題:中國藝術歌曲      |

【音樂頻道三、有聲書節目】

| 播放日期    | 主題:女性主義               |
|---------|-----------------------|
| 3/4~10  | 工作中的女性(李元貞主講)         |
| 3/11~17 | 忙與盲:工商社會的女性(張艾嘉主講)    |
| 3/18~24 | 自在女人心:單身女人也逍遙(馬健君主講)  |
| 3/25~31 | 女人的性革命:女性主義性解放(何春蕤主講) |

以上節目詳細介紹或異動情形,請參見多媒體服務中心網頁(http://cv.lib.ntu.edu.tw/guide)。

(視聽服務組組員 張瀚文 洪翠錨)

國立臺灣大學圖書館館訊 新 22 期 National Taiwan University Library Newsletter no.22 發 行 人:吳明德 發 行:國立臺灣大學圖書館 編輯小組:李中芳 李慈媛 呂昭儀 林兆爐 址:臺北市 10617 羅斯福路四段一號 館 林秋薰 林雅惠 呆景燕 吳美惠 話: 23630231 ext.2268 雷 周澍來 張安明 張嘉彬 謝儀霏 傳 真:2362-7383 本期主編:李中芳 李慈媛 林兆爐 張嘉彬 電子郵件:tul@ccms.ntu.edu.tw 編輯行政:邱婉容 董小菁 首 頁:www.lib.ntu.edu.tw/pub/pub4.htm 出版日期: 民國 91 年 2 月 15 日 承 印: 演色印刷事業有限公司 期:月刊(89年11月15日起) ŦI 中華民國郵政北臺字第 6886 號執照登記為雜 復刊日期:民國 88 年 11 月 15 日 誌交寄 創刊日期:民國 75 年1月1日 政府出版品統一編號 006358900715

若有任何寶貴建議,歡迎您與我們聯絡!